# **Private Cheque Printer**

By IdeaJay

Version 1.0.0

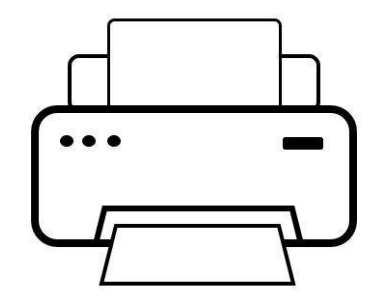

## Contents

| What is a Private Cheque Printer? | 3 |
|-----------------------------------|---|
| How to install?                   | 3 |
| How to work with it?              | 5 |

#### What is a Private Cheque Printer?

If you are a person from a small company who works with cheques. This windows based application will help to print your cheques clearly with adjustable field sets using your own printer. It will provide usable history too.

#### How to install?

First, visit <u>https://ideajay.com/downloads/#Cheque</u> and download the Private Cheque Printer, double click the setup file and click next

| 🛃 Cheque Printing                                                                                                    |                                                          | _                                                                            |                                      | ×         |
|----------------------------------------------------------------------------------------------------|----------------------------------------------------------|------------------------------------------------------------------------------|--------------------------------------|-----------|
| Welcome to the Cheque F                                                                                                    | rinting Se                                               | tup Wizard                                                                   |                                      |           |
| The installer will guide you through the step:                                                                                             | s required to insta                                      | ill Cheque Printing on ,                                                     | your com                             | outer.    |
| WARNING: This computer program is prote<br>Unauthorized duplication or distribution of th<br>or criminal penalties, and will be prosecuted | cted by copyright<br>is program, or an<br>to the maximum | : law and international<br>y portion of it, may res<br>extent possible under | treaties.<br>ult in seve<br>the law. | ere civil |
|                                                                                                    | < Back                                                   | Next >                                                                       | Car                                  | ncel      |

In the next window, please select the folder that installation needs to be done.

| 妃 Cheque Printing                                                                      | _      |                  | ×      |
|----------------------------------------------------------------------------------------|--------|------------------|--------|
| Select Installation Folder                                                             |        |                  | -      |
| The installer will install Cheque Printing to the following folder.                    |        |                  |        |
| To install in this folder, click "Next". To install to a different folder, enter it be | low or | click "Bro       | owse". |
| <u>F</u> older:                                                                        |        |                  |        |
| C:\Program Files (x86)\IdeaJay\Cheque Printing\                                        |        | Browse           |        |
|                                                                                        |        | <u>D</u> isk Cos | :t     |
| Install Cheque Printing for yourself, or for anyone who uses this computer:            |        |                  |        |
| ● <u>E</u> veryone                                                                     |        |                  |        |
| ⊖ Just <u>m</u> e                                                                      |        |                  |        |
| < <u>B</u> ack <u>N</u> ext >                                                          |        | Car              | ncel   |

Finally, click next and finish the installation.

#### Note

After the successful installation, please grant full permission to the installed folder. (C:\Program Files\IdeaJay\Cheque Printing)

To grant permission, visit the installed folder and follow the steps below.

- Right click on the folder and select **Properties**
- Select the **Security** tab in property window
- Click Edit button
- Select relevant user and give the full control
- Click **Apply** button

### How to work with it?

After successful installation, it will be creating a desktop icon and start menu item. Just double click it and the user will be able to view the following form. Users can fill in the relevant information and click the Print button.

| 🈒 Cheque Printing                 |                                   | - 🗆 X                                   |
|-----------------------------------|-----------------------------------|-----------------------------------------|
| Cheque Prin                       | Iting                             |                                         |
| Voucher No.<br>Cheque No          |                                   | Date 0 8 0 7 2 0 2 4 ~<br>D D M M Y Y Y |
| Customer (Pay)<br>Amount As Words | <amount></amount>                 | New Customer >>                         |
| (Rupees)<br>Print Options         |                                   |                                         |
| Direct Print                      | Preview & Print Cash Cheque Print | Search Clear Settings                   |

| Property / Field  | Description                                                                     |
|-------------------|---------------------------------------------------------------------------------|
| Voucher No        | This number for the helping purpose                                             |
| Cheque No         | Cheque number that going to be print                                            |
| Customer          | Name of the person that address the cheque                                      |
| Amount            | Amount of the cheque. When you enter the amount, this will be                   |
|                   | converted it as word automatically                                              |
| Print option      |                                                                                 |
| Direct print      | When the user clicks the Print button with this option, it will go to the       |
|                   | printer without previewing it.                                                  |
| Preview and Print | When the user clicks the Print button with this option, it will preview the     |
|                   | cheque before go to the printer.                                                |
| Cash Cheque       | Please click this box if it is a Cash Check. It will provide additional area to |
|                   | put the signature.                                                              |
| Date              | Date of the issue                                                               |

Users can save the customer or persons who issue the cheques very often, by clicking the **New Customer** button. Then, the following screen will appear to manage the names of the payees.

| 🇐 Ch | neck Printing | 1                  | _ | × |
|------|---------------|--------------------|---|---|
| M    | <b>∢</b>   3  | of 3   🕨 🕅   🖶 🗙 🔓 |   |   |
| Cu   | stomer        | Register           |   |   |
|      | Customer      | Name               |   |   |
|      | Customer      | 01                 |   |   |
|      | Customer      | 02                 |   |   |
| •    | Customer      | 03                 |   |   |
| ٠    |               |                    |   |   |
|      |               |                    |   |   |
|      |               |                    |   |   |
|      |               |                    |   |   |
|      |               |                    |   |   |
|      |               |                    |   |   |

| Button   | Description                                                                 |
|----------|-----------------------------------------------------------------------------|
| 🕂 Add    | This number for the helping purpose                                         |
| × Delete | Cheque number that going to be print                                        |
| 🖬 Save   | Name of the person that address the cheque                                  |
|          | If the user wants to edit any name, please double click edit and click Save |
|          | button.                                                                     |

Using the setting form the user will be able to adjust the text alignment against the real cheque. After doing the changes the user needs to click the **Save** button.

| 😒 Settings                                                                                                    | - [ | ×             |
|----------------------------------------------------------------------------------------------------|-----|---------------|
| Settings                                                                                                    |     |               |
| Settings                                                                                                    | 200 | 300<br>Height |
| Cash Cheques Settings   Company Name   Company ABC     Accountant Limit   0   to   500000   Person 1 Name   ACCOUNTANT     DFM Limit   500001   to   3000000   Person 2 Name   DEPUTY FINANCE MANAGER     FM Limit   3000001   to   above   Person 3 Name   FINANCE MANAGER     Person 4 Name   CEO   CEO   CEO   CEO |     | ]<br>]<br>]   |
| Save                                                                                                    | ;   |               |